## **Die IT-BetreuerInnen Niederösterreichs** *it.noeschule.at*

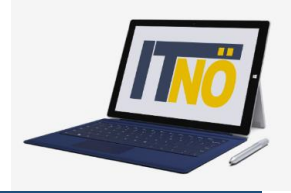

## **Schoolfox für Eltern - Erstanmeldung**

- 1. Surfen Sie zu web.schoolfox.com
- 2. Klicken Sie bei der Erstanmeldung auf "Noch nicht registriert"
- 3. Wählen Sie Eltern aus.
- 4. Geben Sie den Code ein, den Sie von der Schule erhalten haben.
- 5. Beantworten Sie die Fragen zur Beziehung zum Kind (Vater, Mutter)

| Eltern                                                             |
|--------------------------------------------------------------------|
| Dieser Code verbindet Sie zu                                       |
| Sepp                                                               |
| Was ist Ihre Beziehung zu Sepp?                                    |
| Vater 👻                                                            |
| Bitte bestätigen Sie, dass Sie Sepps Erziehungsberechtigte/r sind: |
| Ich bin Erziehungsberechtigte/r                                    |
| Zurück Weiter                                                      |

6. Geben Sie die Emailadresse ein, auf der Sie verständigt werden wollen. Denken Sie sich ein sicheres Passwort aus.

|                           | Eltern                                                 |        |
|---------------------------|--------------------------------------------------------|--------|
| Um zu starten, v          | vählen Sie bitte eine E-Mail Adresse und ein Passwort. |        |
| E-Mail Adresse:           |                                                        |        |
| Passwort wählen:          | Mind. 6 Zeichen                                        |        |
| Passwort erneut eingeben: | Mind. 6 Zeichen                                        |        |
| ≮ Zurück                  |                                                        | Weiter |

## **Die IT-BetreuerInnen Niederösterreichs** *it.noeschule.at*

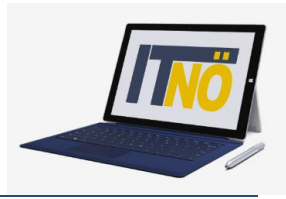

#### 7. Geben Sie die gewünschte Anrede bekannt

#### Eltern

Fast geschafft!

Wie dürfen wir Sie ansprechen?

Anrede:

Herr

Vorname:

Nachname:

Ich bin mit den allgemeinen Nutzungsbedingungen und den Datenschutzbestimmungen einverstanden

Bestätig

#### 8. Aktivieren Sie die Emailfunktion, um alle neuen Nachrichten gesendet zu bekommen.

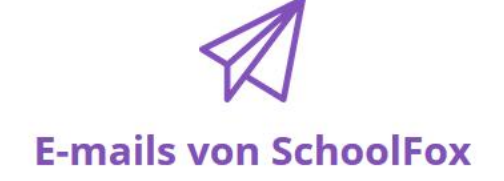

Wir möchten gerne per E-Mail mit Ihnen in Kontakt bleiben.

In unregelmäßigen Abständen versenden wir Informationen per E-Mail um Sie über neue SchoolFox-Funktionen oder interessante News aus der Bildungswelt zu informieren.

Übrigens: am Ende jeder E-Mail finden Sie einen Link, um diese wieder abzubestellen.

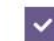

Ja, bitte informieren Sie mich per E-mail

Zurück

Zurück

Registrierung abschließen

## Die IT-BetreuerInnen Niederösterreichs

## it.noeschule.at

Г

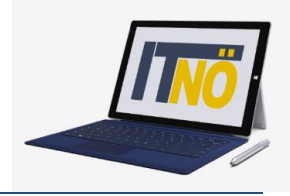

#### 9. Aktivieren Sie die Mailfunktion:

|                           | Prüfen                                      | Sie Ihre E-Mails                                                      | ×                               |
|---------------------------|---------------------------------------------|-----------------------------------------------------------------------|---------------------------------|
| Wir haben Ihnen eine E-Ma | ail geschickt. Klicken Sie de<br>können Sie | ort auf den Link, um Ihr SchoolFox-Kor<br>e sich in der App anmelden. | nto zu aktivieren. Anschließend |
|                           |                                             |                                                                       | Ok                              |
|                           | Sc                                          | hoolFox                                                               |                                 |
|                           | E-mail                                      |                                                                       |                                 |
|                           | Passwort                                    |                                                                       |                                 |
|                           |                                             | Login                                                                 |                                 |
|                           | Pa<br>No                                    | isswort vergessen?<br>ich nicht registriert?                          |                                 |

10.Rufen Sie das Mail ab (eventuell im Spamordner!) und klicken Sie auf "E-Mailadresse bestätigen"!

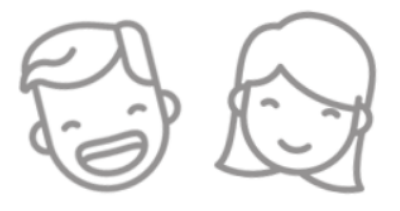

#### **Hallo Josef**

Wir freuen uns sehr, dass Sie SchoolFox benutzen! Bitte helfen Sie uns Ihre E-Mail Adresse zu bestätigen, indem Sie unten auf den Knopf klicken.

E-Mail Adresse bestätigen

## Die IT-BetreuerInnen Niederösterreichs

### *it.noeschule.at*

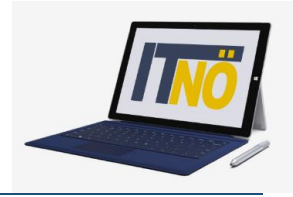

#### 11.Nun erhalten Sie eine positive Rückmeldung

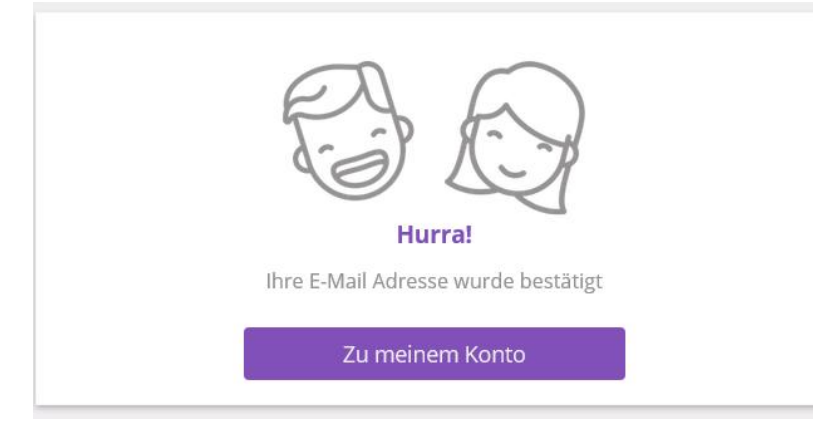

# 12.Sie können sich am Konto anmelden (Emaildresse, die angegeben wurde und Kennwort)

Sollten Sie noch mehr Kinder haben, können Sie diese mit dem Code aus der Schule nun ergänzen.

| Meine Kinder    |    |  |  |  |  |
|-----------------|----|--|--|--|--|
| + Kind hinzufüg | en |  |  |  |  |
|                 |    |  |  |  |  |
| Testschule 1    |    |  |  |  |  |

#### 13.Wenn Sie jetzt auf Ihr Kind klicken, kommen Sie ins Konto.

| EN   DE                                                         | _ |
|-----------------------------------------------------------------|---|
| Neue Mitteilung 🖉 Abwesenheit                                   |   |
| Q Mitteilung suchen T                                           |   |
| OFFEN ERLEDIGT TERMINE                                          |   |
| Alles ruhig hierl<br>Sie haben keine unerledigten Mitteilungen. |   |